# Petunjuk Penggunaan Tracer Study Politeknik Manufaktur Negeri Bandung

## 1. Memulai Aplikasi

Untuk mempermudah dalam pengisian kuesioner tracer study maka akan digambarkan terlebih dahulu alur pengisian kuesioner tracer study seperti pada gambar 1

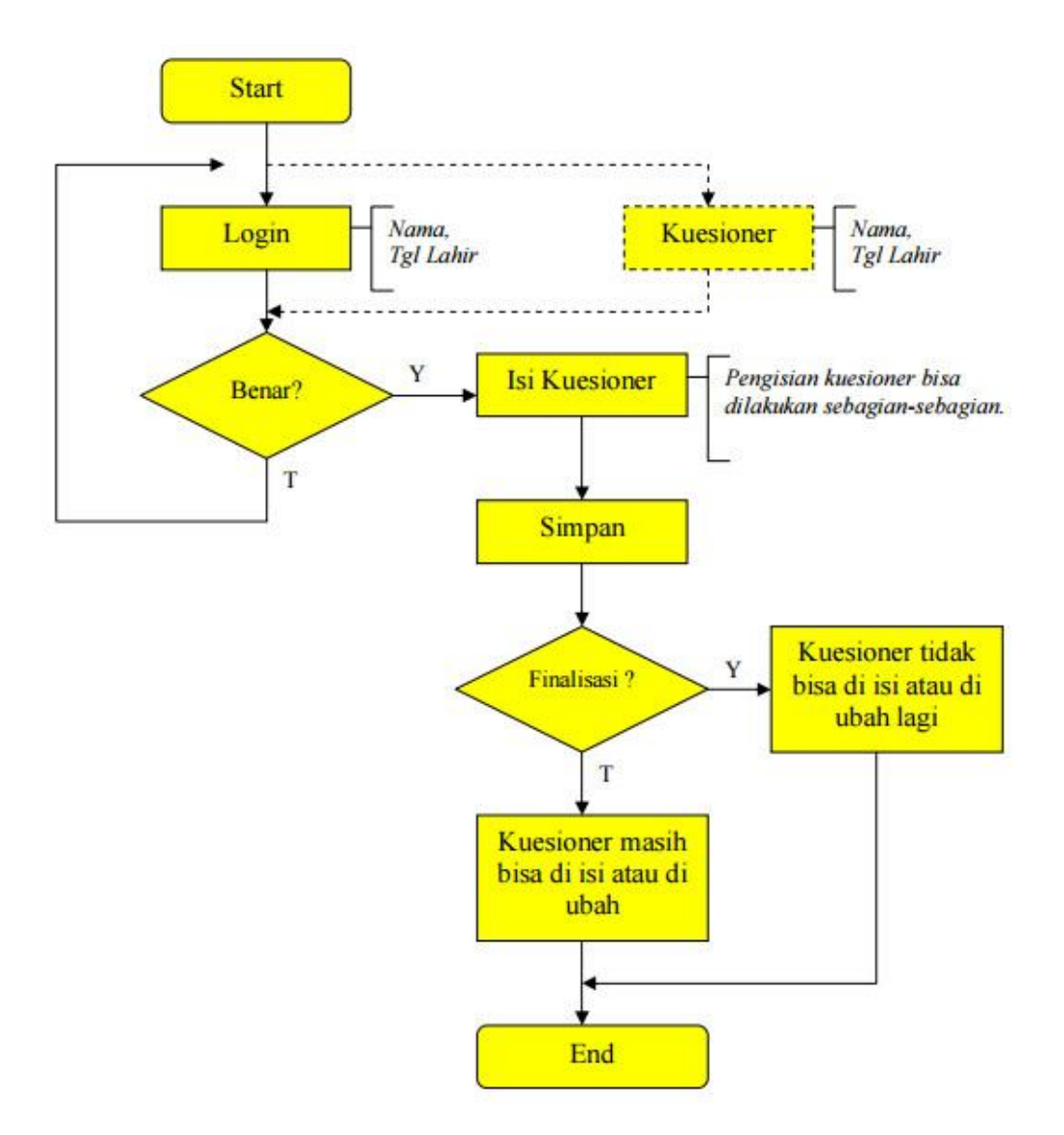

Gambar 1 Alur pengisian kuesioner tracer study

Untuk memulai pengisian kuesioner tracer study dapat diakses pada alamat <u>http://tracerstudy.polman-bandung.ac.id/</u>. Seperti pada gambar 2 tampilan beranda aplikasi kuesioner tracer study.

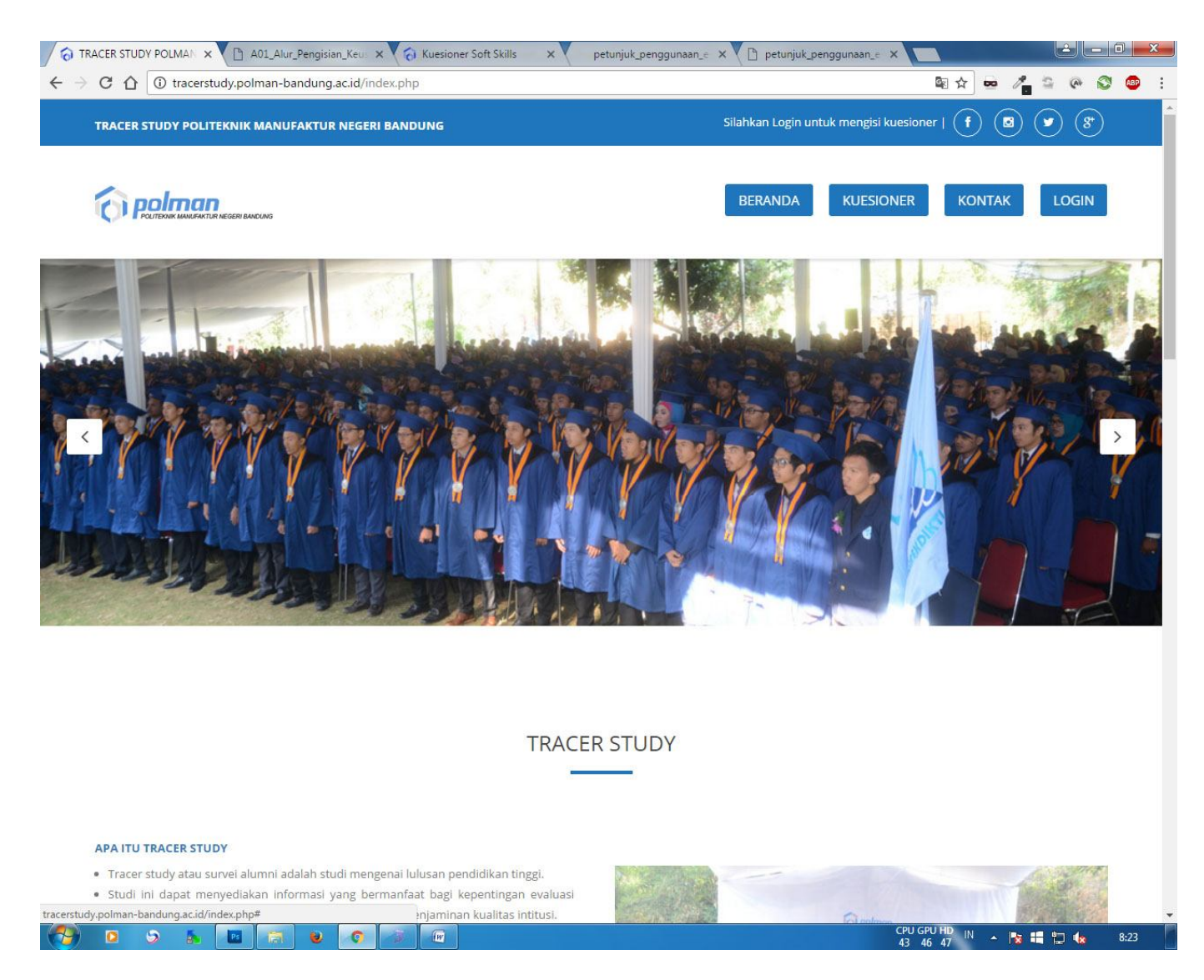

Gambar 2 Beranda

Disebelah kanan atas terdapat 4 menu , yaitu : Beranda , Kuesioner, Kontak dan Login. Selain menu tersebut ada tombol surat pengantar , petunjuk pengisian dan isi kuesioner pada posisi bawah aplikasi (gambar 3). Surat pengantar berisi pemberitahuan untuk mengisi aplikasi kuesioner, petunjuk pengisian berisi tata cara mengisi aplikasi kuesioner tracer study sedangkan tombol isi kuesioner berguna untuk memulai mengisi kuesioner .

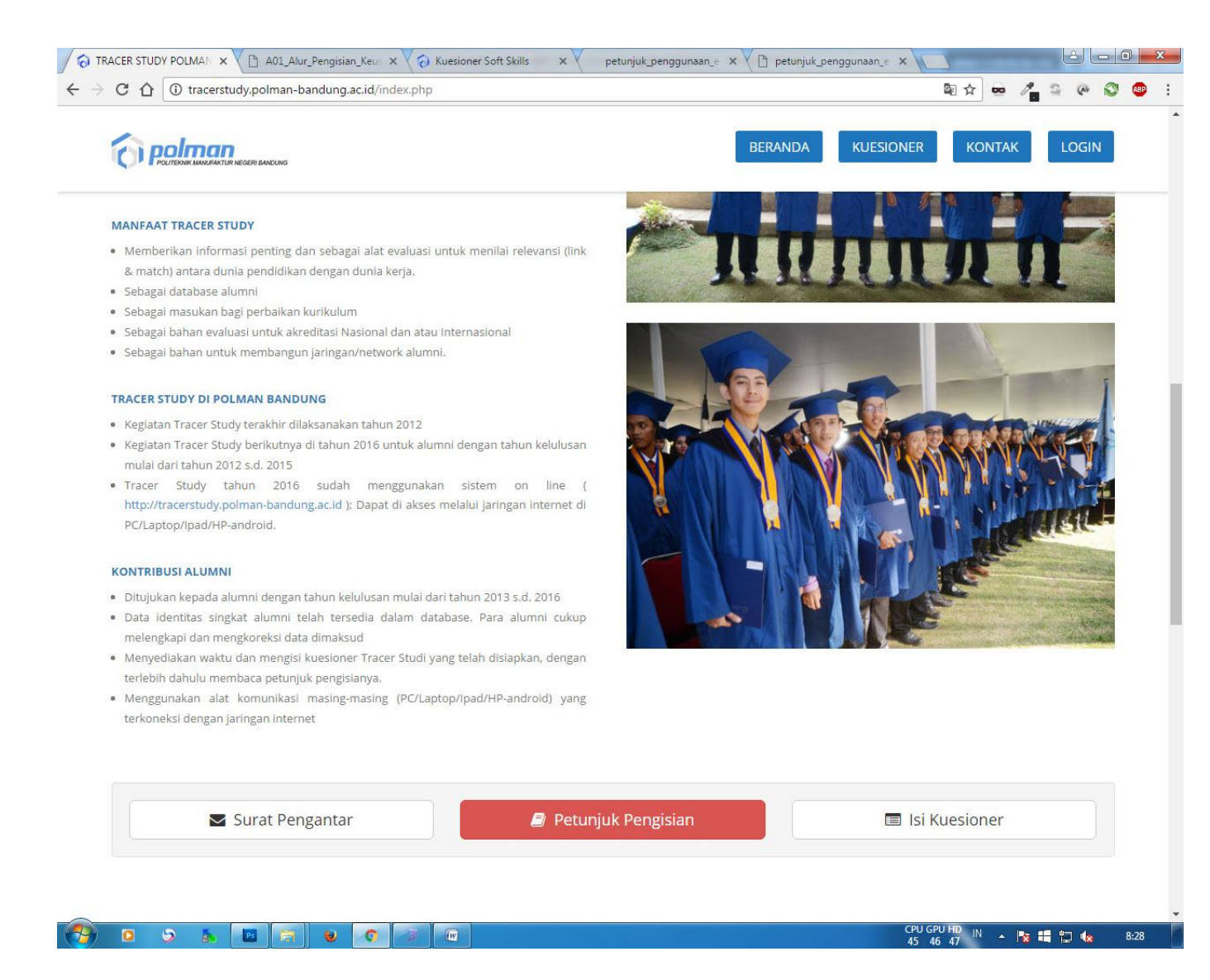

Gambar 3 tombol surat pengantar, petunjuk pengisian dan isi kuesioner

## 2. Login

Untuk mengisi kuesioner maka pengguna diharuskan untuk login terlebih dahulu. Untuk masuk ke menu login dapat menekan tombol login yang terdapat di menu sebelah kanan atau menu kuesioner.

|                                                                                   | × V        |            | ur_Pengisian | Keu: X     | ohn | esioner Si | oft Skills | ×Y          | petunji | juk_pengg      | unaan_e | × | j petunji | ik_penggi | anaan_e y | . [[_] | ~ <del>-</del> | <br>5 | a 2 | 3 |
|-----------------------------------------------------------------------------------|------------|------------|--------------|------------|-----|------------|------------|-------------|---------|----------------|---------|---|-----------|-----------|-----------|--------|----------------|-------|-----|---|
| Infan Aditya - 201000341   Taggal Lahr   01-01-1960     Maxuk     Batal           | tracerstud | iy,poiman- | Sandung.ad   | .id/iogin. | pnp |            | Ĩ          |             |         | AKTUR NEGERI I | BANDUNG |   |           |           |           |        | <u> </u>       | 1     |     |   |
| Nama   Ihtan Aditya - 201600341   Tanggal Lahir   01-01-1960     Masxik     Batal |            |            |              |            |     |            |            | TRA         | CER S   | TUDY           |         |   |           |           |           |        |                |       |     |   |
| Tanggal Lahir<br>D1-01-1960<br>Macuk Bata                                         |            |            |              |            |     | 1          | Nama       | uditva - 20 | 160034  | 11             |         |   |           |           |           |        |                |       |     |   |
|                                                                                   |            |            |              |            |     |            | Tanggal I  | Lahir       | 100034  | +1             |         |   |           |           |           |        |                |       |     |   |
| Masuk Batal                                                                       |            |            |              |            |     |            | 01-01-1    | 1960        |         |                |         |   |           |           |           |        |                |       |     |   |
| Masuk Bala                                                                        |            |            |              |            |     | _          |            | -           |         |                |         |   |           |           |           |        |                |       |     |   |
|                                                                                   |            |            |              |            |     |            |            | Masi        | uk      | Batal          |         |   |           |           |           |        |                |       |     |   |
|                                                                                   |            |            |              |            |     |            |            |             |         |                |         |   |           |           |           |        |                |       |     |   |
|                                                                                   |            |            |              |            |     |            |            |             |         |                |         |   |           |           |           |        |                |       |     |   |
|                                                                                   |            |            |              |            |     |            |            |             |         |                |         |   |           |           |           |        |                |       |     |   |
|                                                                                   |            |            |              |            |     |            |            |             |         |                |         |   |           |           |           |        |                |       |     |   |
|                                                                                   |            |            |              |            |     |            |            |             |         |                |         |   |           |           |           |        |                |       |     |   |
|                                                                                   |            |            |              |            |     |            |            |             |         |                |         |   |           |           |           |        |                |       |     |   |
|                                                                                   |            |            |              |            |     |            |            |             |         |                |         |   |           |           |           |        |                |       |     |   |
|                                                                                   |            |            |              |            |     |            |            |             |         |                |         |   |           |           |           |        |                |       |     |   |
|                                                                                   |            |            |              |            |     |            |            |             |         |                |         |   |           |           |           |        |                |       |     |   |
|                                                                                   |            |            |              |            |     |            |            |             |         |                |         |   |           |           |           |        |                |       |     |   |
|                                                                                   |            |            |              |            |     |            |            |             |         |                |         |   |           |           |           |        |                |       |     |   |
|                                                                                   |            |            |              |            |     |            |            |             |         |                |         |   |           |           |           |        |                |       |     |   |
|                                                                                   |            |            |              |            |     |            |            |             |         |                |         |   |           |           |           |        |                |       |     |   |
|                                                                                   |            |            |              |            |     |            |            |             |         |                |         |   |           |           |           |        |                |       |     |   |
|                                                                                   |            |            |              |            |     |            |            |             |         |                |         |   |           |           |           |        |                |       |     |   |
|                                                                                   |            |            |              |            |     |            |            |             |         |                |         |   |           |           |           |        |                |       |     |   |

Gambar 4 Login

CPU GPU HD IN 🔺 🔀 🖏 🧤 8:31

🧐 D S 🏊 🖻 🛜 V 🖉 🐨

Pada menu login silahkan masukan Nama dan Tanggal Lahir. Apabila berhasil login maka aplikasi akan menuju ke halaman isian kuesioner tracer study .

#### 3. Isi Kuesioner

Pada halaman kuesioner terdapat data diri alumni seperti nim, nama, tahun lulus, email, no telepon, no hp, nama perusahaan/tempat kerja dan pernyataan – pernyataan yang terbagi menjadi lima bagian yaitu :

- a. Karakteristik pekerjaan sebelum kuliah
- b. Kegiatan pendidikan dan pengalaman pembalajaran
- c. Pencarian kerja dan transisi ke dunia kerja
- d. Pekerjaan
- e. Kompetensi

|                                | BERANDA PROFILE    | KUESIONER | FINALISASI | KONTAK | LOGOUT |
|--------------------------------|--------------------|-----------|------------|--------|--------|
|                                | KUESIONER          |           |            |        |        |
|                                |                    |           |            |        |        |
| NIM :                          | 201600341          |           |            |        |        |
| Nama :                         | Ihfan Aditya       |           |            |        |        |
| Tahun Lulus :                  | 0                  |           |            |        |        |
| Email :                        | 11@yahoo.com       |           |            |        |        |
| No Telepon :                   | test1              |           |            |        |        |
| No HP :                        | test2              |           |            |        |        |
| Nama Perusahaan/Tempat Kerja : | test3              |           |            |        |        |
|                                | Update Data Alumni |           |            |        |        |
|                                |                    |           |            |        |        |
| PETUNIUK PENGISIAN :           |                    |           |            |        |        |

Gambar 5 Kuesioner

Pada data diri alumni terdapat tombol update data alumni yang berguna untuk memperbahurui data alumni, silahkan klik update data alumni untuk menuju form update data alumni .

|                                                                                                    | BERANDA PROFILE KU                                                                            | ESIONER FINALISASI | KONTAK LOGOUT |
|----------------------------------------------------------------------------------------------------|-----------------------------------------------------------------------------------------------|--------------------|---------------|
|                                                                                                    | PROFILE                                                                                       |                    |               |
| NIM :                                                                                                    | 201600341                                                                                     |                    |               |
| Nama :                                                                                                    | Ihfan Aditya                                                                                  |                    |               |
| Tahun Lulus :                                                                                                    | 0                                                                                             |                    |               |
| Email -                                                                                                    | 11@vahoo.com                                                                                  |                    |               |
| No Telepon :                                                                                                    | test1                                                                                         |                    |               |
| No HP :                                                                                                    | test2                                                                                         |                    |               |
| Nama Perusahaan/Tempat Kerja :                                                                                                    | test3                                                                                         |                    |               |
| <b>Keterangan :</b><br>1. Jika ada kesalahan NIM, Nama, atau Tahun Lulus silahkan kirin<br>2. No telepon diisi dengan nomor telepon rumah / kantor yang b<br>3. No HP akan digunakan jika kami ingin menghubungi anda seci | n email ke tracerstudy@polman-bandung.ac.id<br>isa dihubungi, jangan nomor HP<br>ara langsung |                    |               |

Gambar 6 Profile

Silahkan isi email, no telepon, no hp dan nama perusahaan/tempat kerja apabila tidak sesuai atau bukan yang terbaru dari data diri anda.

| Tracerstudy.polman-bandung.ac.id/index.php?page=kuesic                                                                                                    | ner                   |         |           | ☆ 💌    | 2 G @  |
|----------------------------------------------------------------------------------------------------|-----------------------|---------|-----------|--------|--------|
|                                                                                                    | BERANDA               | PROFILE | KUESIONER | KONTAK | LOGOUT |
| PETUNJUK PENGISIAN :<br>Pilihlah setiap pernyataan di bawah ini yang bersesu                                                                                                    | aian dengan Saudara ! |         |           |        |        |
| A. KARAKTERISTIK PEKERJAAN SEBELUM KULI                                                                                                    | АН                    |         |           |        |        |
| A1. Apakah anda pernah bekerja sebelum                                                                                                    | kuliah di POLMAN-BAND | OUNG ?  |           |        |        |
| O Ya                                                                                                    |                       |         |           |        |        |
| • Tidak                                                                                                    |                       |         |           |        |        |
| <ul> <li>Tidak</li> <li>B. KEGIATAN PENDIDIKAN DAN PENGALAMAN</li> </ul>                                                                                                    | N PEMBELAJARAN        |         |           |        |        |
| <ul> <li>Tidak</li> <li>B. KEGIATAN PENDIDIKAN DAN PENGALAMAI</li> <li>B1. Apakah anda lulus tepat waktu ?</li> </ul>                                                                                                    | N PEMBELAJARAN        |         |           | _      |        |
| <ul> <li>Tidak</li> <li>B. KEGIATAN PENDIDIKAN DAN PENGALAMAN</li> <li>B1. Apakah anda lulus tepat waktu ?</li> <li>Ya, LANJUT KE PERTANYAAN B3</li> <li>Tidak</li> </ul>                                                                                                    | N PEMBELAJARAN        |         |           |        |        |
| <ul> <li>Tidak</li> <li>B. KEGIATAN PENDIDIKAN DAN PENGALAMAA</li> <li>B1. Apakah anda lulus tepat waktu ?</li> <li>Ya, LANJUT KE PERTANYAAN B3</li> <li>Tidak</li> <li>B3. Selama kuliah, kebanyakan anda tingga</li> </ul>                                                                 | N PEMBELAJARAN        |         |           |        |        |
| <ul> <li>Tidak</li> <li>B. KEGIATAN PENDIDIKAN DAN PENGALAMAN</li> <li>B1. Apakah anda lulus tepat waktu ?</li> <li>Ya, LANJUT KE PERTANYAAN B3</li> <li>Tidak</li> <li>B3. Selama kuliah, kebanyakan anda tingg</li> <li>Sendiri di tempat kos</li> </ul>                                   | N PEMBELAJARAN        |         |           |        |        |
| <ul> <li>Tidak</li> <li>B. KEGIATAN PENDIDIKAN DAN PENGALAMA</li> <li>B1. Apakah anda lulus tepat waktu ?</li> <li>Ya, LANJUT KE PERTANYAAN B3</li> <li>Tidak</li> <li>B3. Selama kuliah, kebanyakan anda tingg</li> <li>Sendiri di tempat kos</li> <li>Bersama orangtua/keluarga</li> </ul> | N PEMBELAJARAN        |         |           |        |        |

Gambar 7 Pengisian Kuesioner

Isi dan pilihlah setiap pernyataan yang bersesuaian dengan anda, isi/pilih dengan lengkap jangan sampai ada yang tidak terisi.

|                            |                         |                                      | BERANDA              | PROFILE          | KUESIONER  | KONTAK | LOGOUT |
|----------------------------|-------------------------|--------------------------------------|----------------------|------------------|------------|--------|--------|
| Saya belum mendap          | itkan pekerjaan yang    | lebih sesuai                         |                      |                  |            |        |        |
| 🗖 Di pekerjaan ini saya    | memeroleh prospek       | karir yang lebih baik                |                      |                  |            |        |        |
| Saya lebih suka beke       | ja di area pekerjaan    | yang tidak ada hubung                | annya dengan pendi   | dikan saya       |            |        |        |
| Saya dipromosikan k        | e posisi yang kurang l  | perhubungan dengan p                 | oendidikan saya diba | nding posisi sel | belumnya   |        |        |
| Saya dapat memero          | h pendapatan yang l     | ebih tinggi di pekerjaar             | n ini                |                  |            |        |        |
| Pekerjaan saya saat        | ni lebih aman/terjami   | in/secure                            |                      |                  |            |        |        |
| Pekerjaan saya saat        | ni lebih menarik        |                                      |                      |                  |            |        |        |
| Pekerjaan saya saat        | ni lebih memungkink     | an saya mengambil pel                | kerjaan tambahan/ja  | dwal yang fleks  | ibel, dll. |        |        |
| Pekerjaan saya saat        | ni lokasinya lebih dek  | at dari rumah saya                   |                      |                  |            |        |        |
| 🗖 Pekerjaan saya saat      | ni dapat lebih menjar   | nin kebutuhan keluarga               | a saya               |                  |            |        |        |
| 🗖 Pada awal meniti ka      | r ini, saya harus men   | erima <mark>pekerj</mark> aan yang t | tidak berhubungan d  | engan pendidil   | kan saya   |        |        |
|                            |                         |                                      |                      |                  |            |        |        |
| 🗹 Menyatakan dengan ini ba | hwa saya mengisi kuesio | oner dengan sebenar-bena             | rnya                 |                  |            |        |        |
| Simpan Batal               |                         |                                      |                      |                  |            |        |        |
|                            |                         |                                      |                      |                  |            |        |        |
|                            |                         |                                      |                      |                  |            |        |        |
|                            |                         |                                      |                      |                  |            |        |        |
|                            |                         |                                      |                      |                  |            |        |        |
|                            |                         |                                      |                      |                  |            |        |        |

Gambar 8 Konfirmasi kebenaran pengisian kuesioner

Apabila pernyataan-pernyataan telah diisi/dipilih lalu centang konfirmasi pernyataan yang berisi : menyatakan dengan ini bahwa saya mengisi kuesioner dengan sebenar-benarnya lalu klik tombol simpan maka akan muncul pesan data berhasil disimpan , setelah menekan tombol simpan maka pernyataan yang sudah diisi tidak ditampilkan tetapi pertanyaan yang belum diisi akan ditampilkan seperti pada gambar 9.

| tracerstudy.polman-bandung.ac.id/inc                        | lex.php?page=kuesioner                |           | ☆ •              | • / <u>-</u> • |
|-------------------------------------------------------------|---------------------------------------|-----------|------------------|----------------|
|                                                             | BERANDA PROFILE                       | KUESIONER | FINALISASI KONTA | K LOGOUT       |
| PETUNJUK PENGISIAN :<br>Pilihlah setiap pernyataan di bawah | ini yang bersesuaian dengan Saudara ! |           |                  |                |
| A. KARAKTERISTIK PEKERJAAN S                                | SEBELUM KULIAH                        |           |                  |                |
| B. KEGIATAN PENDIDIKAN DAN                                  | PENGALAMAN PEMBELAJARAN               |           |                  |                |
| B3. Selama kuliah, kebanyak                                 | an anda tinggal                       |           |                  |                |
| O Sendiri di tempat kos                                     |                                       |           |                  |                |
| O Bersama orangtua/keluarga                                 |                                       |           |                  |                |
| O Bersama keluarga                                          |                                       |           |                  |                |
| O Berbagi kamar kos/apartemen                               |                                       |           |                  |                |
| O Lainnya                                                   |                                       |           |                  |                |
| B4. Siapa yang terutama mer                                 | nbayar uang kuliah anda ?             |           |                  |                |
| Beasiswa (misalnya dari pemerintah                          | , universitas)                        |           |                  |                |
| Sebagian beasiswa                                           |                                       |           |                  |                |
| Orangtua/keluarga                                           |                                       |           |                  |                |
|                                                             |                                       |           |                  |                |
| Biaya sendiri                                               |                                       |           |                  |                |

Gambar 9 pernyataan yang belum diisi/dipilih akan ditampilkan

|                                                                                                    | .pnp:page=kuesioner                                                  |            |
|----------------------------------------------------------------------------------------------------|----------------------------------------------------------------------|------------|
|                                                                                                    | BERANDA PROFILE KUESIONER FINALISASI KON                             |            |
| Saya lebih suka bekerja di area pekerja                                                             | aan yang tidak ada hubungannya dengan pendidikan saya                |            |
| Saya dipromosikan ke posisi yang kura                                                               | ang berhubungan dengan pendidikan saya dibanding posisi sebelumnya   |            |
| 🗖 Saya dapat memeroleh pendapatan ya                                                                | ang lebih tinggi di pekerjaan ini                                    |            |
| 🔲 Pekerjaan saya saat ini lebih aman/terj                                                           | jamin/secure                                                         |            |
| Pekerjaan saya saat ini lebih menarik                                                               |                                                                      |            |
| Pekerjaan saya saat ini lebih memungk                                                               | kinkan saya mengambil pekerjaan tambahan/jadwal yang fleksibel, dll. |            |
| Pekerjaan saya saat ini lokasinya lebih                                                             | dekat dari rumah saya                                                |            |
| Pekerjaan saya saat ini dapat lebih me                                                              | njamin kebutuhan keluarga saya                                       |            |
| Pada awal meniti karir ini, saya harus r                                                            | nenerima pekerjaan yang tidak berhubungan dengan pendidikan saya     |            |
|                                                                                                    |                                                                      |            |
| <ul> <li>Tampilkan semua pertanyaan</li> <li>Menyatakan dengan ini bahwa saya mengisi ku</li> </ul> | uesioner dengan sebenar-benarnya                                     |            |
| Tampilkan semua pertanyaan     Menyatakan dengan ini bahwa saya mengisi ku     Simpan Batal         | uesioner dengan sebenar-benarnya                                     |            |
| Tampilkan semua pertanyaan     Menyatakan dengan ini bahwa saya mengisi ku Simpan Batal             | uesioner dengan sebenar-benarnya                                     |            |
| Tampilkan semua pertanyaan     Menyatakan dengan ini bahwa saya mengisi ku     Simpan Batal         | uesioner dengan sebenar-benarnya                                     |            |
| Tampilkan semua pertanyaan Menyatakan dengan ini bahwa saya mengisi ku Simpan Batal                 | uesioner dengan sebenar-benarnya                                     |            |
| Tampilkan semua pertanyaan Menyatakan dengan ini bahwa saya mengisi ku Simpan Batal                 | uesioner dengan sebenar-benarnya                                     | васк то то |

Gambar 10 untuk menampilkan semua pernyataan

Untuk menampilkan kembali pernyataan yang tidak ditampilkan silahkan klik / menceklist tampilkan semua pertanyaan seperti pada gambar 10 yang dilingkari merah

|                                                                                                    | tracerstudy.polman-bandung.ac.id says: × Data berhasil disimpan! | FINALISASI KONTAK LOGOUT |
|----------------------------------------------------------------------------------------------------|------------------------------------------------------------------|--------------------------|
| Saya lebih suka bekerja di area pekerj                                                             | aan                                                              |                          |
| Saya dipromosikan ke posisi yang kur                                                               | ang berhubungan dengan pendidikan saya dibanding posisi sebelur  | mnya                     |
| Saya dapat memeroleh pendapatan y                                                                  | ang lebih tinggi di pekerjaan ini                                |                          |
| Pekerjaan saya saat ini lebih aman/ter                                                             | jamin/secure                                                     |                          |
| Pekerjaan saya saat ini lebih menarik                                                              |                                                                  |                          |
| Pekerjaan saya saat ini lebih memung                                                               | kinkan saya mengambil pekerjaan tambahan/jadwal yang fleksibel,  | dll.                     |
| Pekerjaan saya saat ini lokasinya lebih                                                            | dekat dari rumah saya                                            |                          |
| 🗖 Pekerjaan saya saat ini dapat lebih me                                                           | enjamin kebutuhan keluarga saya                                  |                          |
| Pada awal meniti karir ini, saya harus                                                             | menerima pekerjaan yang tidak berhubungan dengan pendidikan s    | aya                      |
| <ul> <li>Tampilkan semua pertanyaan</li> <li>Menyatakan dengan ini bahwa saya mengisi k</li> </ul> | uesioner dengan sebenar-benarnya                                 |                          |
| Simpan Batal                                                                                       |                                                                  |                          |

Gambar 11 Data kuesioner berhasil disimpan

Setelah semua pilihan telah diisi dengan lengkap maka klik tombol simpan, maka akan muncul pesan data berhasil disimpan.

## 4. Finalisasi Kuesioner

| ACER STUDY POLITEKNIK MANUFAKTUR NEGERI BANDUNG |                    | Schamac Gatarig . 201000341 |      |        |
|-------------------------------------------------|--------------------|-----------------------------|------|--------|
|                                                 | BERANDA PROFILE    | KUESIONER FINALI            | SASI | LOGOUT |
|                                                 | KUESIONER          |                             |      |        |
|                                                 |                    |                             |      |        |
| NIM :                                           | 201600341          |                             |      |        |
| Nama :                                          | Ihfan Aditya       |                             |      |        |
| Tahun Lulus :                                   | 0                  |                             |      |        |
| Email :                                         | 11@yahoo.com       |                             |      |        |
| No Telepon :                                    | test1              |                             |      |        |
| No HP :                                         | test2              |                             |      |        |
| Nama Perusahaan/Tempat Kerja :                  | test3              |                             |      |        |
|                                                 | Update Data Alumni |                             |      |        |
|                                                 |                    |                             |      |        |
|                                                 |                    |                             |      |        |
| PETUNJUK PENGISIAN :                            |                    |                             |      |        |

Gambar 12 Finalisasi

Untuk menyelesaikan tahapan kuesioner silahkan klik menu finalisasi, maka akan muncul pertanyaan apakah anda yakin akan melakukan finalisasi ? pilih ok. Maka akan muncul pesan data berhasil difinalisasi

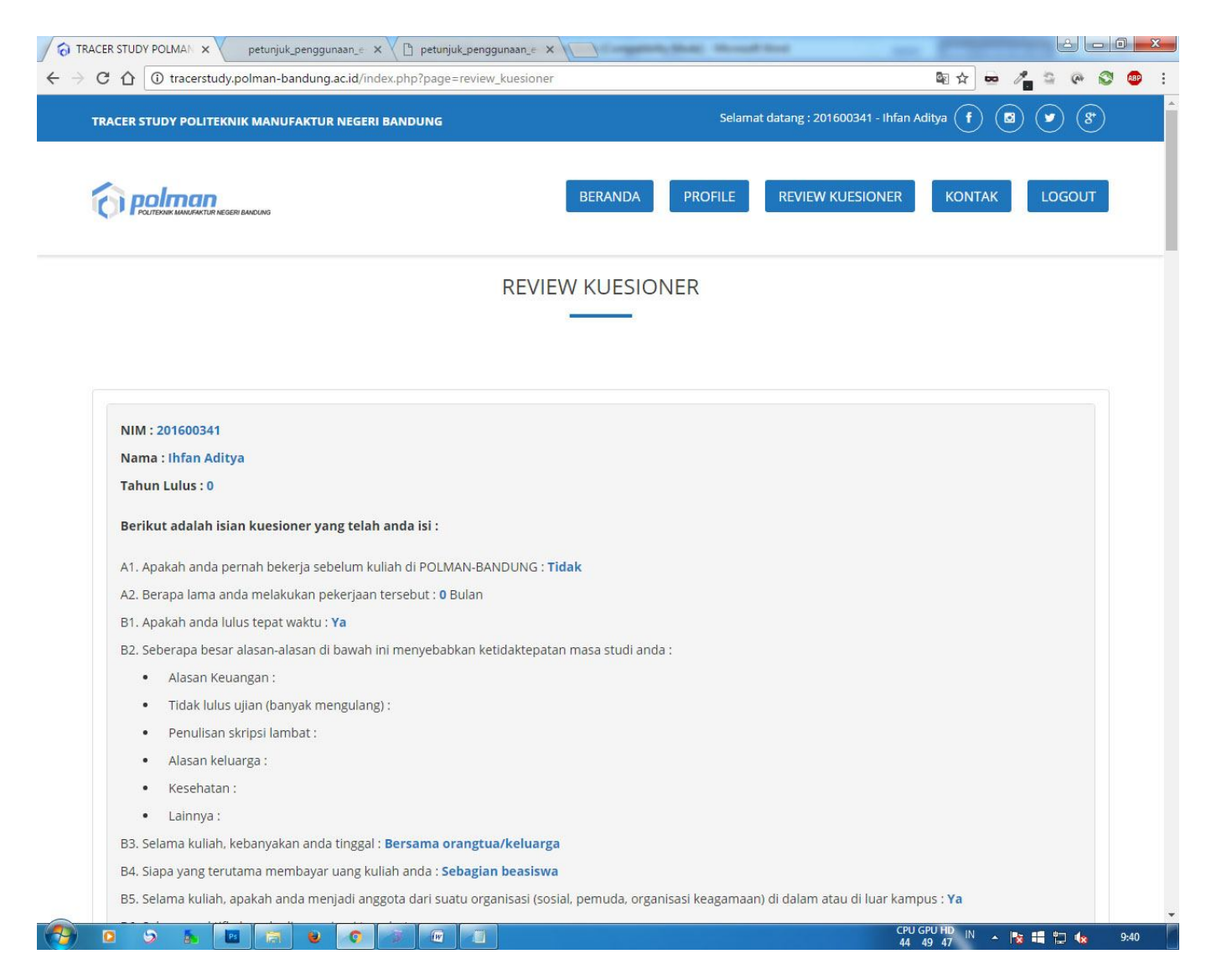

Gambar 13 Review Kuesioner

Setelah melakukan finalisasi maka form review kuesioner akan tampil. Review kuesioner berisi jawaban dari setiap pernyataan yang telah diisi/dipilih.

## 5. Logout

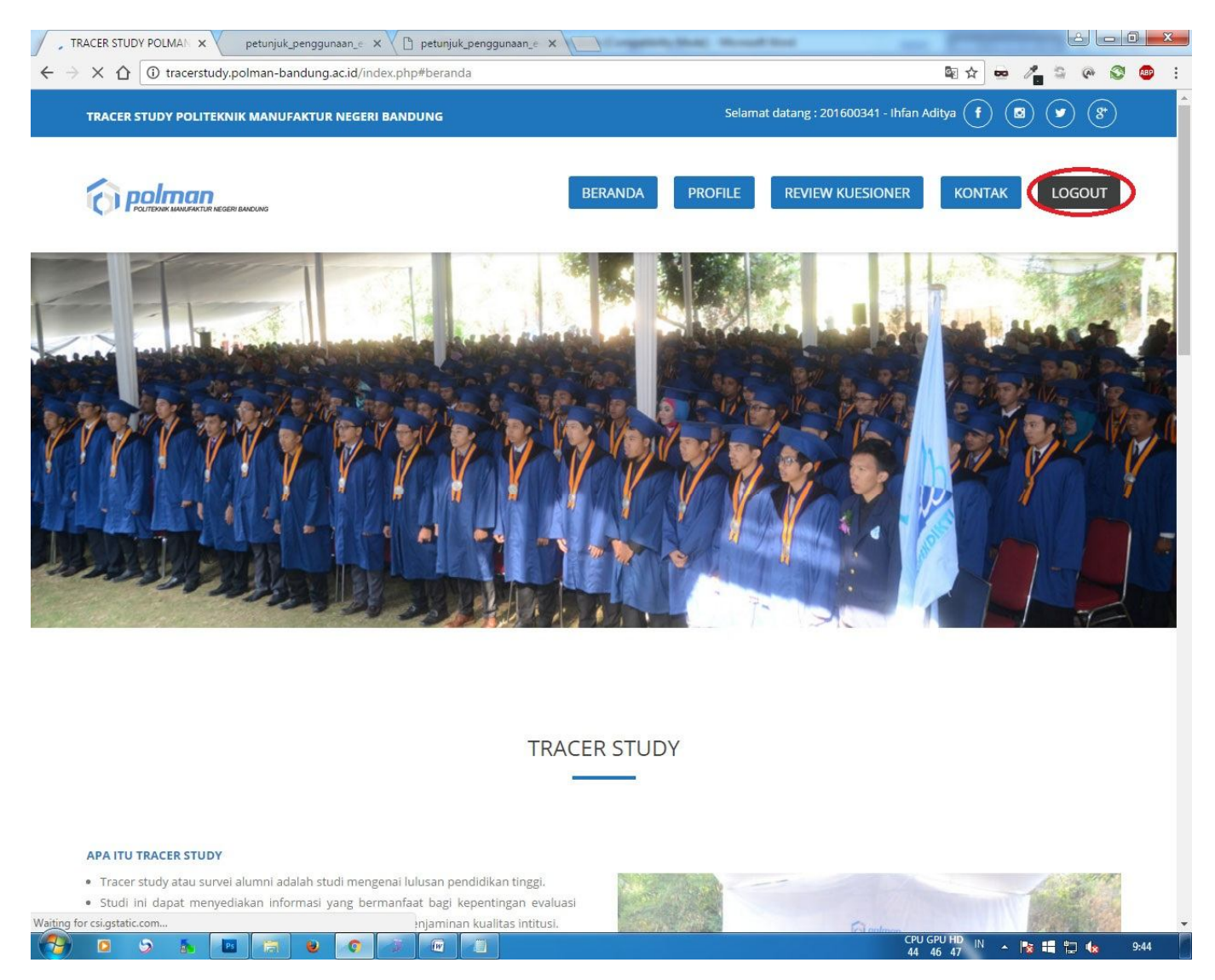

Gambar 14 Logout

Untuk keluar dari lembar kuesioner silahkan klik tombol logout. Tahapan pengisian kuesioner tracer study selesai .